Sub-Account Platform

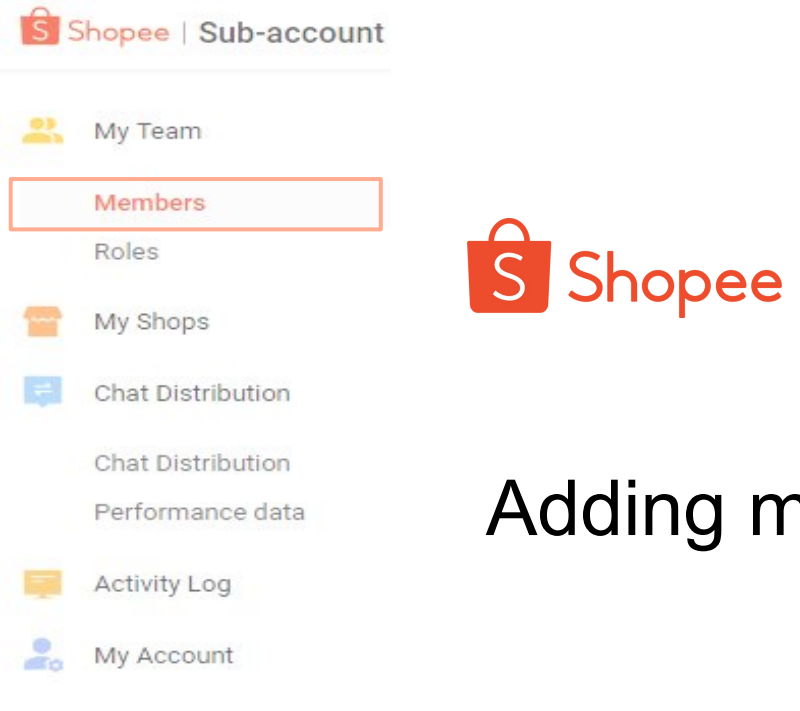

Seller Center >

## Adding members to shops

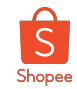

Add members into shop allows member accounts to manage different shops as assigned by the main account.

1. **Click into 'Members'** at the left sidebar of 'My Team'.

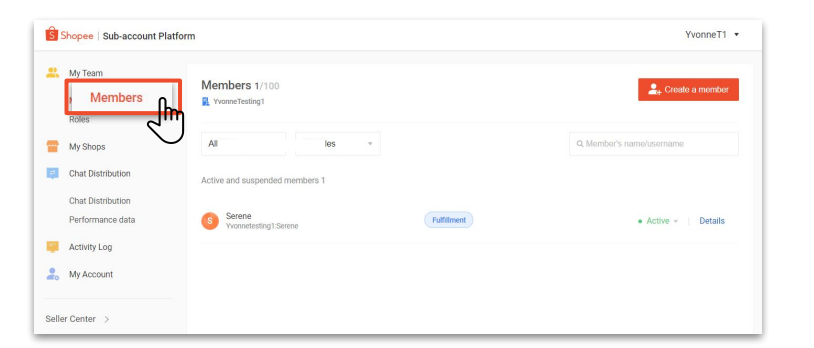

2. Select the member that you would like to add into your subaccount and click 'details'.

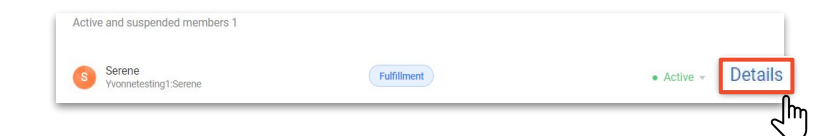

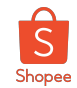

3. On 'Member Details' page, **scroll down** to **'Permissions'**, and click on 'Edit Permission' at the top right.

4. Select the role that you would like to assign to your dedicated member by **clicking at the dropdown icon.** 

| Permissions<br>Role | Fulfiliment                                                  | Edit Permission > |
|---------------------|--------------------------------------------------------------|-------------------|
| Applicable Shops    | 0 Shops                                                      |                   |
| Permission Details  | Access to Sub-account Platform Access to 'Chat Distribution' |                   |

| Members > Permissions               |             |             |
|-------------------------------------|-------------|-------------|
| Fulfillment                         |             |             |
|                                     |             |             |
| Applicable Shops Permission Details |             | + Add Shops |
|                                     | Cancel Save |             |
|                                     | Cancel Save |             |

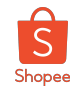

5. Select the shop that you would like to assign for the member by clicking ' **+ Add Shops** '

6. Look for the shop that you would like to add, select by **click into the empty box at the left.** 

| rs > Permissions                      |                                |             |
|---------------------------------------|--------------------------------|-------------|
|                                       |                                |             |
| Role                                  |                                |             |
| Fulfillment                           | ¥                              |             |
| Role is a collection of preset permis | ions resembling various duties |             |
|                                       |                                |             |
| Applicable Shops                      |                                | + Add Shops |
| Permission Details                    |                                |             |
|                                       |                                |             |
|                                       | Cancel Save                    |             |
|                                       |                                |             |
|                                       |                                |             |

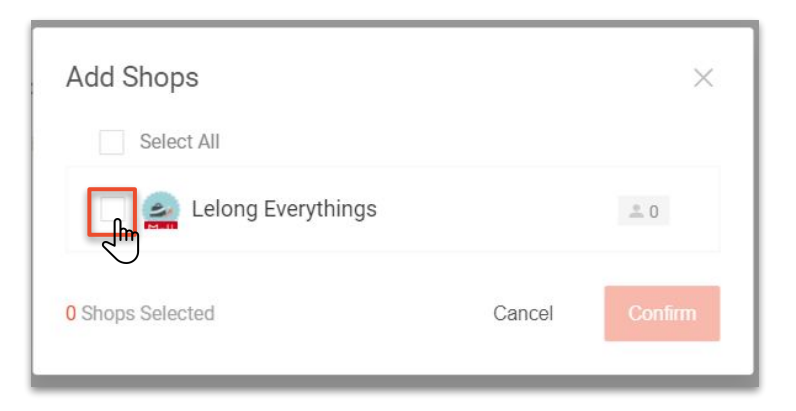

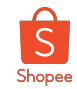

7. Click 'Confirm'.

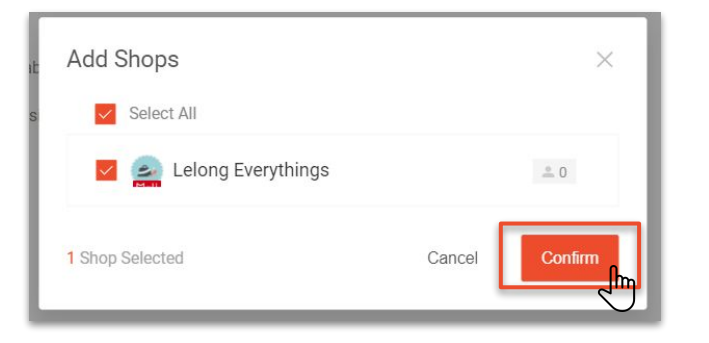

8. The pop-out message will appear at the top of the page once you've successfully updated member's permissions.

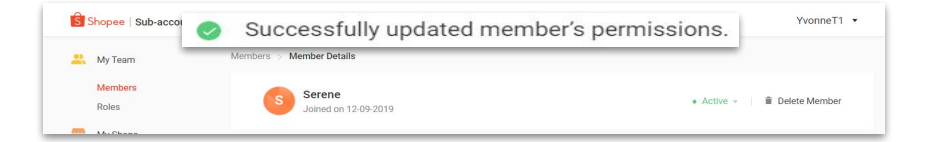

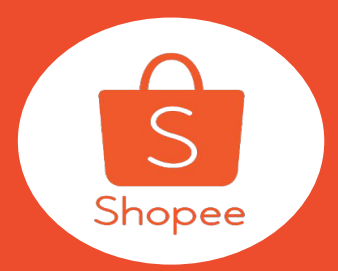

# Thank you!

Learn more about best practices for selling on Shopee on Seller Education Hub:

https://seller.shopee.com.my/help/start

Private & Confidentia